• 00:04

Certain classrooms on UW campus are

• 00:06

equipped with a USB camera and MIC system,

• 00:09

and it can connect with any

• 00:11

popular video conferencing

• 00:12

software such as Microsoft Teams,

• 00:14

Webex Zoom or LMS Virtual classroom.

• 00:17

These work the same as any USB

• 00:19

webcam and allowed the online

• 00:21

students to have the same experience

• 00:23

as the in person attendees.

• 00:29

The video conferencing equipment

• 00:30

will work with either your

• 00:33

laptop or the podium computer.

• 00:34

On the Crestron touchscreen,

• 00:36

which can be found on the top

• 00:38

surface of the classroom podium.

• 00:40

Press USB Cam mic located in the

• 00:43

top right corner of the screen.

• 00:46

This is where you select

• 00:48

which computer to use.

• 00:49

With the video conferencing system.

• 00:51

To use the system with your laptop,

• 00:54

select laptop,

• 00:55

then locate the USB cable labeled USB Cam.

• 00:57

Mike and the HDMI cable both coming

• 01:00

out to the podium and connect these

• 01:02

to the ports on your laptop to use

• 01:05

the system with the podium computer,

• 01:07

select PC under the USB Cam mic

• 01:10

menu of the CRESTRON touchscreen.

• 01:13

All cables are already connected

• 01:15

to the podium,

• 01:16

computer and everything outlined

• 01:18

in the remainder of this video

• 01:20

is the same for both podium

• 01:22

computer and laptop usage.

• 01:27

Within virtual classroom,

• 01:29

click the three dots icon in the top

• 01:33

right hand corner, click settings,

• 01:35

and then select audio under

• 01:37

microphone source and speaker source.

• 01:40

Select Echo cancelling speakerphone

• 01:42

followed by your room number USB.

• 01:44

So here in Davis Center

• 01:47

1350 this is what we see.

• 01:51

Within the camera dropdown menu,

• 01:53

select the same your room

• 01:55

number followed by USB.

• 01:57

And now when you start your

• 01:59

class in virtual classroom,

• 02:01

you will be using the in class

• 02:04

collaborative technology.

• 02:05

Make sure you are using a wireless

• 02:08

lapel microphone so that the

• 02:09

participants on the video conference

• 02:11

can hear what is being said in the

• 02:14

room and the USB Cam section of the

• 02:16

Crestron touch screen is where you

• 02:18

select the camera angle presets and

• 02:21

also change what content is being

• 02:23

shown to the remote participants.

• 02:25

Thank you for watching.